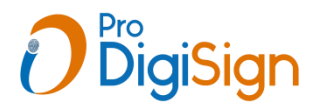

How to Apply Aadhar offline based DSC ((No need to show documents in video)

Click on Apply Offline Aadhar based DSC button in ProDigiSign Login

|             | <b>Note:</b> Dont have an Aadhar | r file? Click here for downloading offline Aadhaar xml file. |
|-------------|----------------------------------|--------------------------------------------------------------|
|             | Aadhar Xml OR Zip File           | File Share Code (4 digit share code)                         |
| Choose File | No file chosen                   | Enter XML Share Code                                         |
|             |                                  | roceed                                                       |
|             |                                  |                                                              |
|             |                                  |                                                              |
|             |                                  |                                                              |

Now click on "Click here "

## How to download Aadhar zip file

• <u>https://myaadhaar.uidai.gov.in/</u> open this link and click on Login Button.

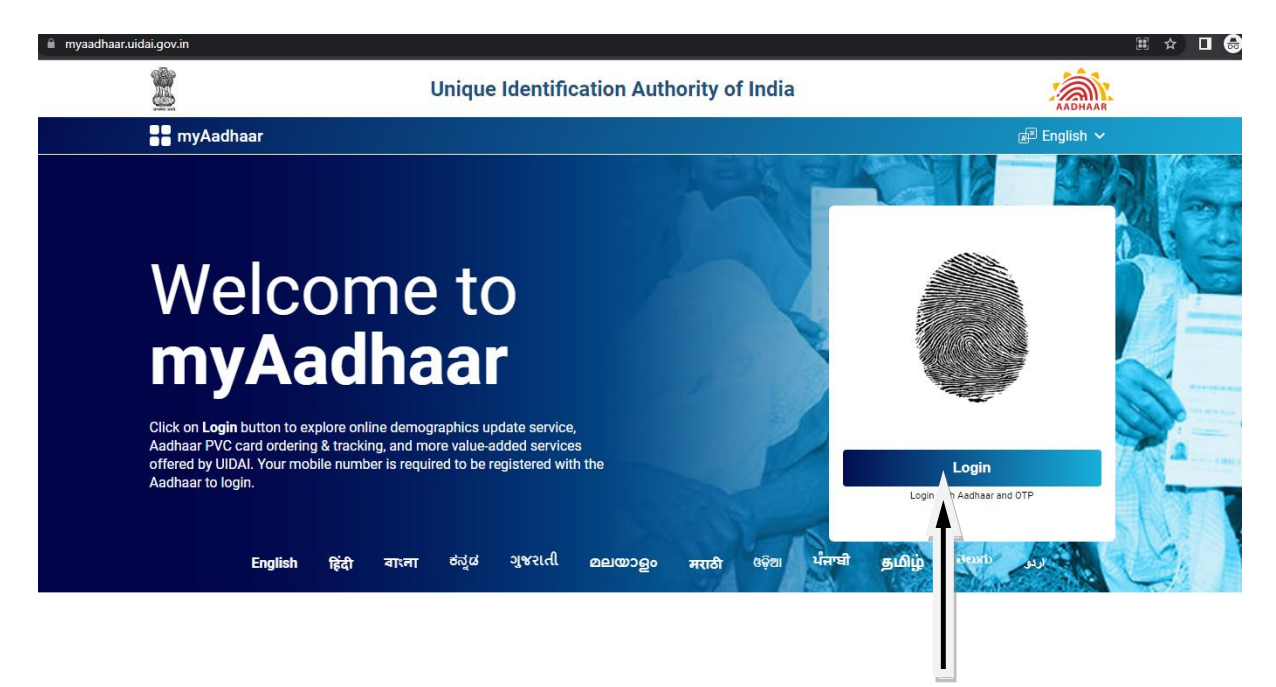

- After click on Login Button enter Aadhar number and Captcha then click on Send OTP button. OTP will go to Aadhar registered mobile
- Enter aadhar OTP and click on Login button

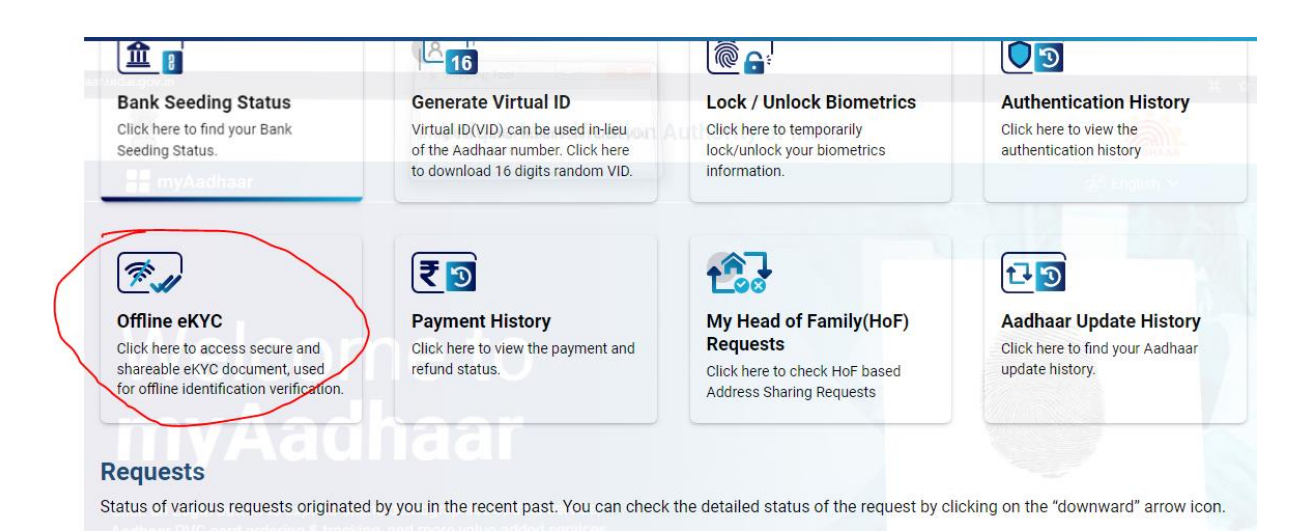

• Now click on Offline eKYC

| Dashboard > Offline eKYC                                                                                         | Set Code Download                                                                                                    |             |
|----------------------------------------------------------------------------------------------------|----------------------------------------------------------------------------------------------------|-------------|
| Create a Share Code of                                                                                           | 4 Digits                                                                                                    |             |
| Aadhaar Paperless Offline e-KYC is<br>details will contain Name, Address<br>contains last 4 digits of Aadhaar Nu | a secure and shareable document which can be used by any Aadhaar holder for offline verification of identificat<br>s, Photo, Gender, DoB, hash of registered Mobile Number, hash of registered Email Address and reference in<br>mber followed by time stamp in a digitally signed XML. | on.<br>1 wh |
|                                                                                                    | Create a Share Code                                                                                                    |             |
|                                                                                                    | 4 - Digits Share Code to be Created 1234                                                                                                    |             |
|                                                                                                    | A ZIP file containing your eKYC will be password protected using the above<br>Share Code. Upon clicking Download, the file will be downloaded into your<br>device / desktop.                                                                                                    |             |
|                                                                                                    |                                                                                                    |             |
|                                                                                                    | Back Download                                                                                                    |             |

Now create a 4 digit share code (ex - 1234) and click on download button, now aadhar zip file will be downloading.

|             |                        | Upload Aa | dhar Xml File               |           |
|-------------|------------------------|-----------|-----------------------------|-----------|
|             | Aadhar Offline         |           | Aadhar Offline (Auto) 🤋     | 9         |
|             | Existing Aadhar eKyc   |           |                             |           |
|             | Aadhar Xml OR Zip File |           | File Share Code (4 digit sh | are code) |
| Choose File | No file chosen         |           | Enter XML Share Code        | <b>X</b>  |
|             |                        | Proc      | eed                         |           |

- Now Go to in ProdigiSign RA Login and use Aadhar Offline option
- Click on Choose file which is downloaded aadhar zip file and enter 4 digit share code.
- click on Proceed button applicant's aadhar details will auto fetch

| Certing                        | cate Class           |  |
|--------------------------------|----------------------|--|
| Select class                   |                      |  |
| Certificate Types              | Certificate Validity |  |
| Select Type                    | Select Type          |  |
| Person Name                    | Pan No (Individual)  |  |
|                                | PAN NUMBER           |  |
| Email ID 🕞 Verify Later        | Mobile No            |  |
| Email Address                  | Mobile Number        |  |
| Send OTP                       | Send OTP             |  |
| Pincode                        | City                 |  |
| District pincode               | City Name            |  |
| State                          | Address              |  |
| Maharashtra                    | Full Address         |  |
| Geoder                         | Date of Birth        |  |
| Male                           | 13-10-1986           |  |
| Ekyc Id                        | Ekyc Pin             |  |
| [mobile]@mobile.prodigisign    | Ekye Pin             |  |
| Aadhar last 4 Digits(Optional) | Download Key         |  |
| 0445                           | Download Key         |  |
| Photo                          | Remark               |  |
|                                |                      |  |

• After that one application form is opened.Please read and check the information of applicant filled carefully and click on check box and submit the application.

• After submitting application PID(Product Id) is generated and video link popup is displayed.Copy this video link and share with applicant.(video Link automatically shared on applicant email id)

| l h<br>St | Success                                                                                                    | ns, Guidelines and CPS and the<br>rovided in this application form                     |
|-----------|----------------------------------------------------------------------------------------------------|----------------------------------------------------------------------------------------|
| Se<br>fro | Your eKYC and DSC application have been<br>submitted. Your PID is : 3615<br>https://ra.prodigisign.com/DscR( Copy Video Ekyc Link | or suppresses any material fact<br>able with imprisonment up to 2<br>1 both.<br>apply. |
| _         | Return To Dsc Form                                                                                                    |                                                                                        |

Thanks Team ProDigiSign Certifying Authority ,Pune 020 49105678 , <u>www.prodigisign.com</u>